#### STEP 1: DOWNLOAD THE REQUIRED FILES

Download the files from the 3 links on the website.

#### STEP 2: INSTALL THE ORIGINAL CLIENT

Run and install the AC1INSTALL.EXE. This is the final installer that Turbine had for Asheron's Call. It is still needed to run the emulator.

### STEP 3: REPLACE FILES

Open the AC-UPDATES.ZIP. In the directory where you installed the original client, use the files in the zip file and update the files in the client. These updates are needed so the client will work with the emulator.

#### STEP 4: INSTALL THE THWARG-LAUNCHER

Install the THWARGLAUNCHERINSTALLER.EXE.

#### STEP 5: CONFIGURE THE THWARG-LAUNCHER

WARNING: Do not run the original AC Launcher. Turbine turned off their hosting back in 2017. The launcher will fail to work. The Thwarg-Launcher was designed to be the replacement launcher.

- 1. Launch the Thwarg-Launcher.
- 2. You need to tell the launcher where the original ACCLIENT.EXE is located. Click the ellipses (...) and select the location of the ACCLIENT.EXE you installed in Step 1.

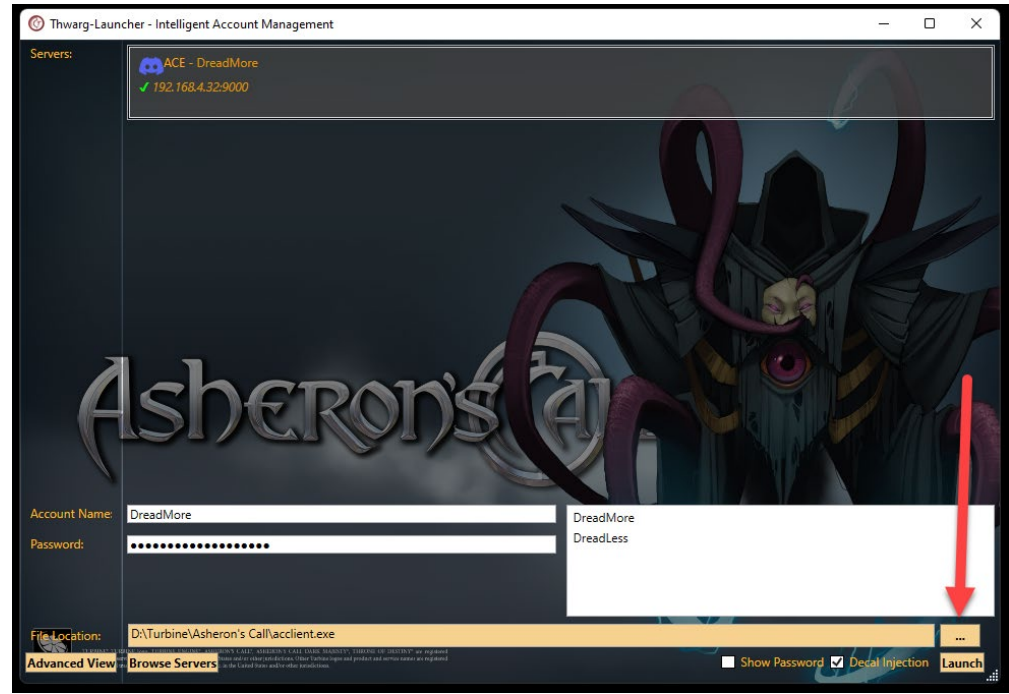

3. Click the ADVANCED VIEW button.

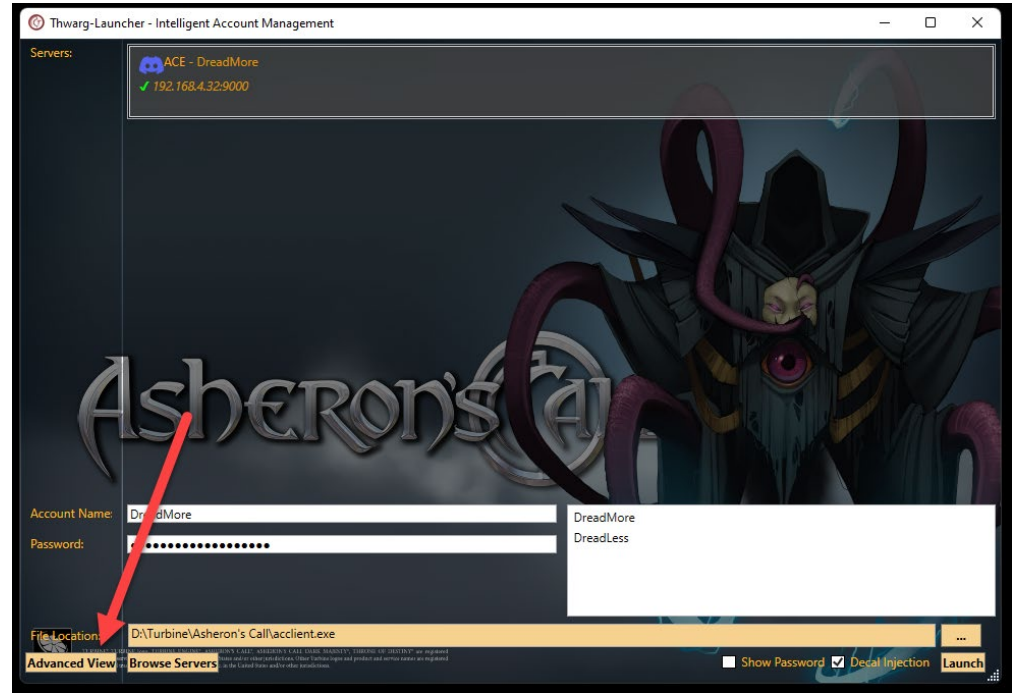

4. You will get this warning. Click YES and continue.

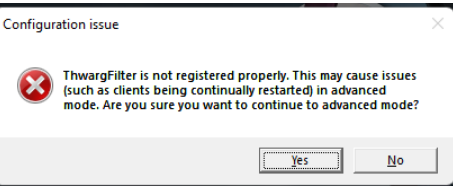

5. Click EDIT SERVERS

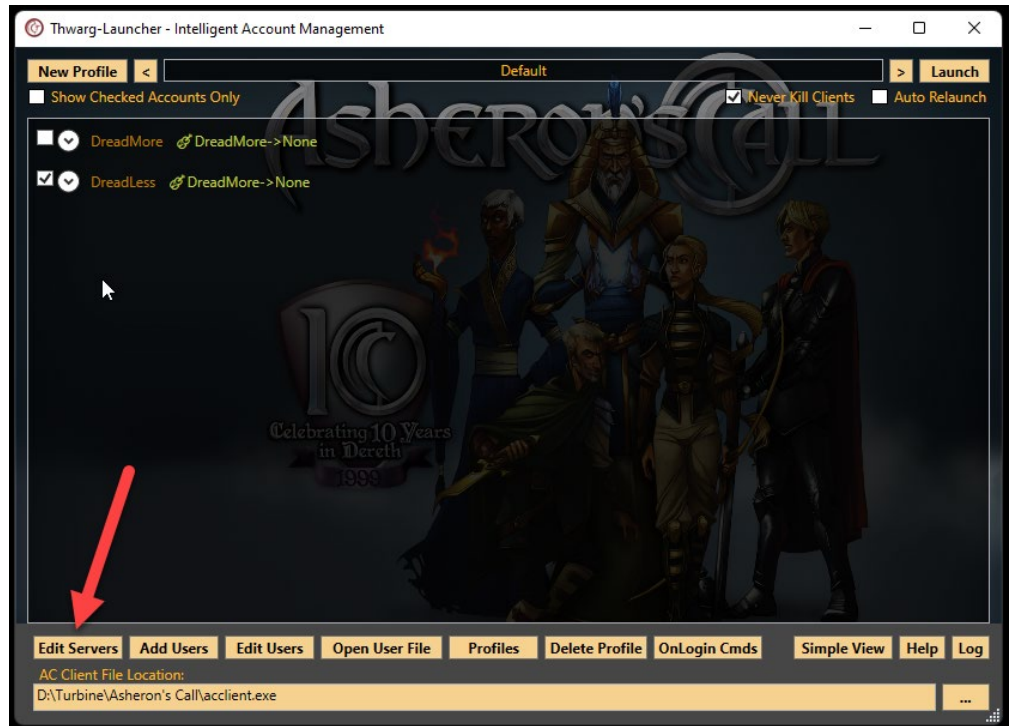

#### 6. Click ADD SERVER

7.

| C Edit Serv | /ers              |            |            |     |             |       |        |          |         | _     | × |
|-------------|-------------------|------------|------------|-----|-------------|-------|--------|----------|---------|-------|---|
| Server      | Address           | DiscordUrl | WebsiteUrl | EMU | Description | Rodat | Secure | Source   | Visible | Alias |   |
| DreadMore   | 192.168.4.32:9000 |            |            | ACE |             | Off   | Off    | User     | Visible |       |   |
|             |                   | Ĵ          | u)         |     |             |       |        |          |         |       |   |
|             | Add               | Server     |            |     |             |       | В      | rowse Se | rvers   |       |   |
| Input th    | e following       | g inforn   | nation,    | the | n click A   | DD    |        |          |         |       |   |
| 🕜 Add a     | Server            |            |            | ×   |             |       |        |          |         |       |   |
| ACE S       | erver             | (          | ) GDL Ser  | ver |             |       |        |          |         |       |   |

| ACE Server            |                        |       | ○ GDL Server |  |
|-----------------------|------------------------|-------|--------------|--|
| Server Name:          | DreadMo                | ore   |              |  |
| Server Desc:          |                        |       |              |  |
| Server IP:            | ac.gamingalliances.com |       |              |  |
| Server Port:          | 9000                   |       |              |  |
| Discord Url:          |                        |       |              |  |
| Website Url:          |                        |       |              |  |
|                       |                        |       |              |  |
| Server Default Rodat: |                        | false | v            |  |
| Secure Login:         |                        | false | v            |  |
|                       |                        |       |              |  |
| Add                   |                        |       | Cancel       |  |

8. Click the SIMPLE MODE button to return back to the first screen

| Ihwarg-Launcher - Intelligent Account  | nt Management         |                         |                  | - U X                 |
|----------------------------------------|-----------------------|-------------------------|------------------|-----------------------|
| New Profile <                          |                       | Default                 |                  | > Launch              |
| Show Checked Accounts Only             | 1-h                   | TOAL                    | Never Kill C     | ients 📃 Auto Relaunch |
| DreadMore & DreadMore->                | None                  |                         | SIAL             |                       |
| ✓ OreadLess & DreadMore->N             | lone                  |                         |                  |                       |
| ACE 🗸 DreadM                           | ore 192.168.4.32:9000 |                         |                  | None v                |
|                                        |                       |                         |                  |                       |
|                                        |                       |                         |                  |                       |
|                                        |                       | 12 Yake                 |                  |                       |
|                                        |                       |                         |                  |                       |
|                                        | elebrating 10 Vears   |                         |                  |                       |
|                                        |                       |                         |                  |                       |
|                                        |                       |                         |                  |                       |
|                                        |                       |                         |                  |                       |
|                                        |                       |                         |                  |                       |
|                                        |                       |                         |                  | 4                     |
| Edit Servers Add Users Edit Us         | ers Open User File    | Profiles Delete Profile | OnLogin Cmds Sim | ple View Help Log     |
| D:\Turbine\Asheron's Call\acclient.exe |                       |                         |                  |                       |

9. Create your username and password. It can be anything you want. It will become your account on the server. Passwords from the application are encrypted, but still do not recommend using passwords you use with other applications. Once you have the done, click the LAUNCH button to connect to the server.

| 🔞 Thwarg-Launcher - Intelligent Account Management                                                                                                    | -             |             |
|----------------------------------------------------------------------------------------------------|---------------|-------------|
| Servers:<br>✓ 192.168.4.32:9000                                                                                                    | 6             |             |
|                                                                                                    |               |             |
| Asperonse                                                                                                    |               | 6           |
| Account Name: DreadMore DreadMore                                                                                                    |               |             |
| Password: DreadLess   Elled orbition: DxTurbine\Asheron's Call\acclient.exe                                                                                                    |               |             |
| Advanced View Browse Servers a build advantage of the California of the Server and the Server and the California of the Servers and the California of the Servers and the California of the Servers and the California of the Servers and the California of the Servers and the Servers and th | ✓ Decal Injec | tion Launch |
|                                                                                                    |               |             |